GAP 外国人留学生入試 選抜試験用審査資料 データ提出について

## \* Please scroll down for the English version

1. 出願後に GAP 研究室から送られる ID とパスワードを使って以下の方法でデータを提 出すること。

メールは出願から48時間以内に届く(週末の出願者へは連絡が遅れる可能性がある)

2. 東京藝術大学ファイル転送サービスにログイン

GAP 研究室から送付された URL 情報をクリックし、東京藝術大学ファイル転送 サービスにログインします。ID とパスワードを入力し、ログインをクリックします。

| Filetranster System GIGAPOD |           |
|-----------------------------|-----------|
| ID                          | ←IDを入力    |
| バスワード                       | ←パスワードを入力 |
| □ ID保存 日本語                  | $\sim$    |
| ログイン                        | ←ログインをクリッ |

3. 選抜試験用資料アップロード

「アップロード」ボタンをクリックすると、アップロードするファイルを選択する画面が 開かれるので、ファイルを選択して提出します。提出するデータが複数あるときはこの操作 を繰り返してください。

ファイル名は次の様式にならって付けること:

氏名+アップロード資料名\_2021GAP\_internationalexam

例)Geidai Taro portfolio 2021GAP\_internationalexam Geidai Taro video 2021GAP\_internationalexam

※一度アップロードしたファイルは、提出期限内であれば修正・削除は可能

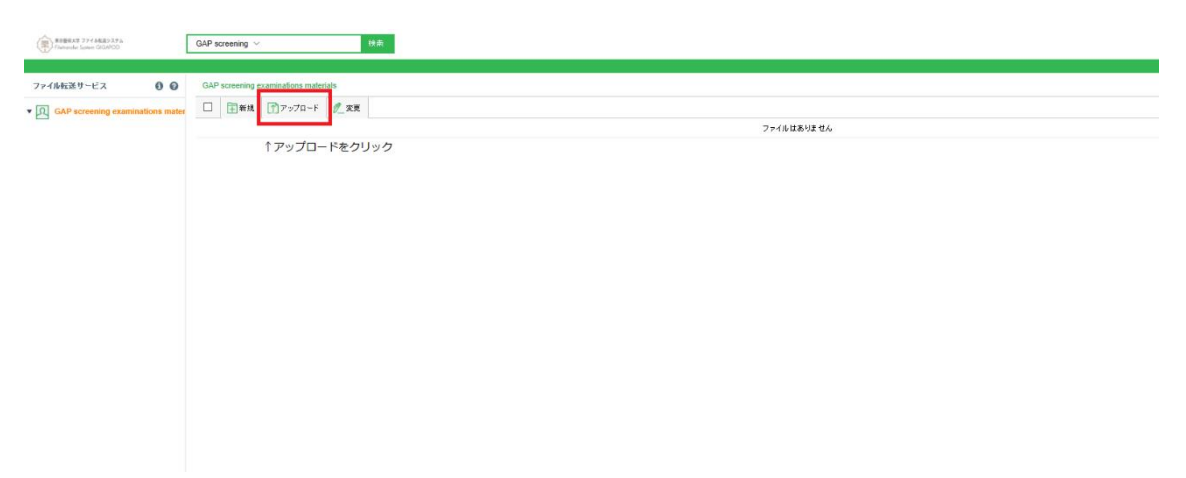

## Manner of submitting screening examinations documents as a data file GAP Entrance Examinations for International Students

## 1. Access Information for the file transfer service of Tokyo University of the Arts

After your registration for online application and remittance of screening fee have been completed, GAP will send an email to your registered email within 48 hours, which lists the necessary information such as ID and password to access the file transfer service of Tokyo University of the Arts. In case you have finished your online application procedures and remittance of screening fee on the weekend, it might take some time before you receive the email from GAP.

2. Login to the file transfer service of the Tokyo University of the Arts

Access to the file transfer service of Tokyo University of the Arts in clicking the URL sent from GAP. Entering your ID and password, click the ログイン(login) button.

| 東京藝術大学 ファイル転送システム<br>Filetransfer System GIGAPOD |      |                    |
|--------------------------------------------------|------|--------------------|
| İD                                               |      | ←Enter your ID     |
| パスワード                                            |      | ←Enter your passwo |
| □ ID保存                                           | 日本語  | $\checkmark$       |
|                                                  | ログイン |                    |
|                                                  |      |                    |
|                                                  |      |                    |

3. Upload screening examination documents

Click the  $\mathcal{T} \vee \mathcal{T} \square - \mathcal{F}$  (upload) button to select a data file to be uploaded. If you have more than one file to be uploaded, please repeat the operation. Name a file as follows:

Your Name+Material uploaded\_2021GAP\_internationalexam

Example) John Smith portfolio 2021GAP\_internationalexam John Smith video 2021GAP\_internationalexam

\*Within the submission period, it is possible to delete an uploaded file and replace it for another file.

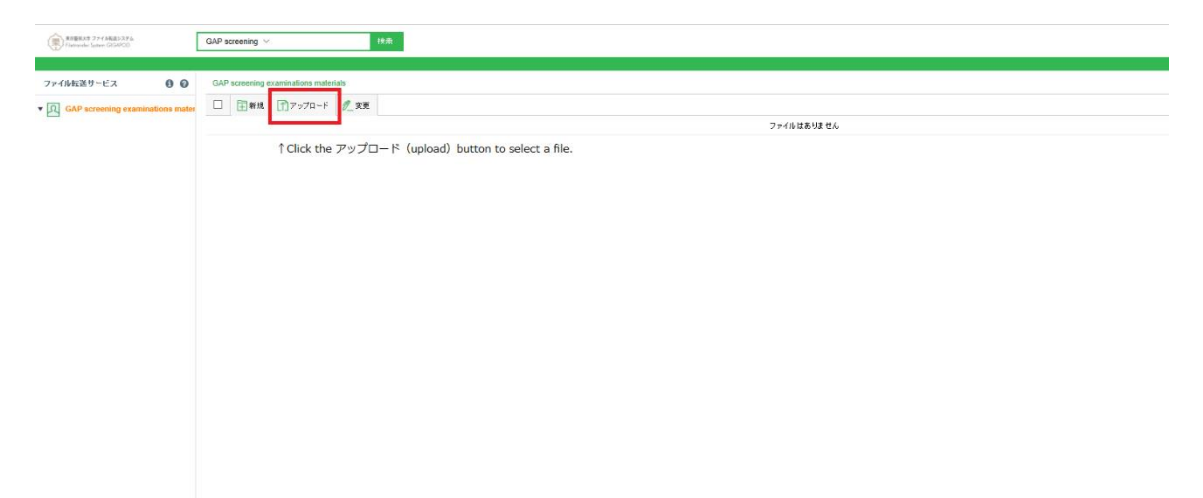